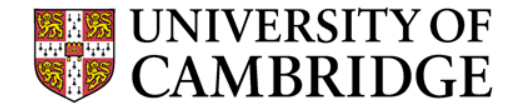

## **ERC reporting in FP7**

June 2014

Presenters: Bethan Jones Email: bethan.jones@admin.cam.ac.uk

# **ERC Reporting Requirements**

### Activity reports

• Completed at the mid-way and end point of the grant (usually months 30 and 60)

### Financial reports

- Completed at the end of each financial period (usually every 18 months).
- Financial report includes:-
  - Form C one Form C is completed by each institution on the project for each reporting period. Produced by ROO using information provided by Department.
  - Budget Breakdown Tables based on template provided by ERC. Completed by PI and Department, with assistance from ROO as needed.
  - Financial Report compiled by PI/Research team in collaboration with Department and ROO as necessary.
  - Certificate on Financial Statements only required if expenditure reaches a minimum of €375,000. Produced by Auditors following completion of audit.

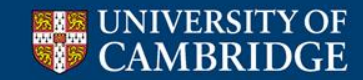

## **ERC Reporting – timeline**

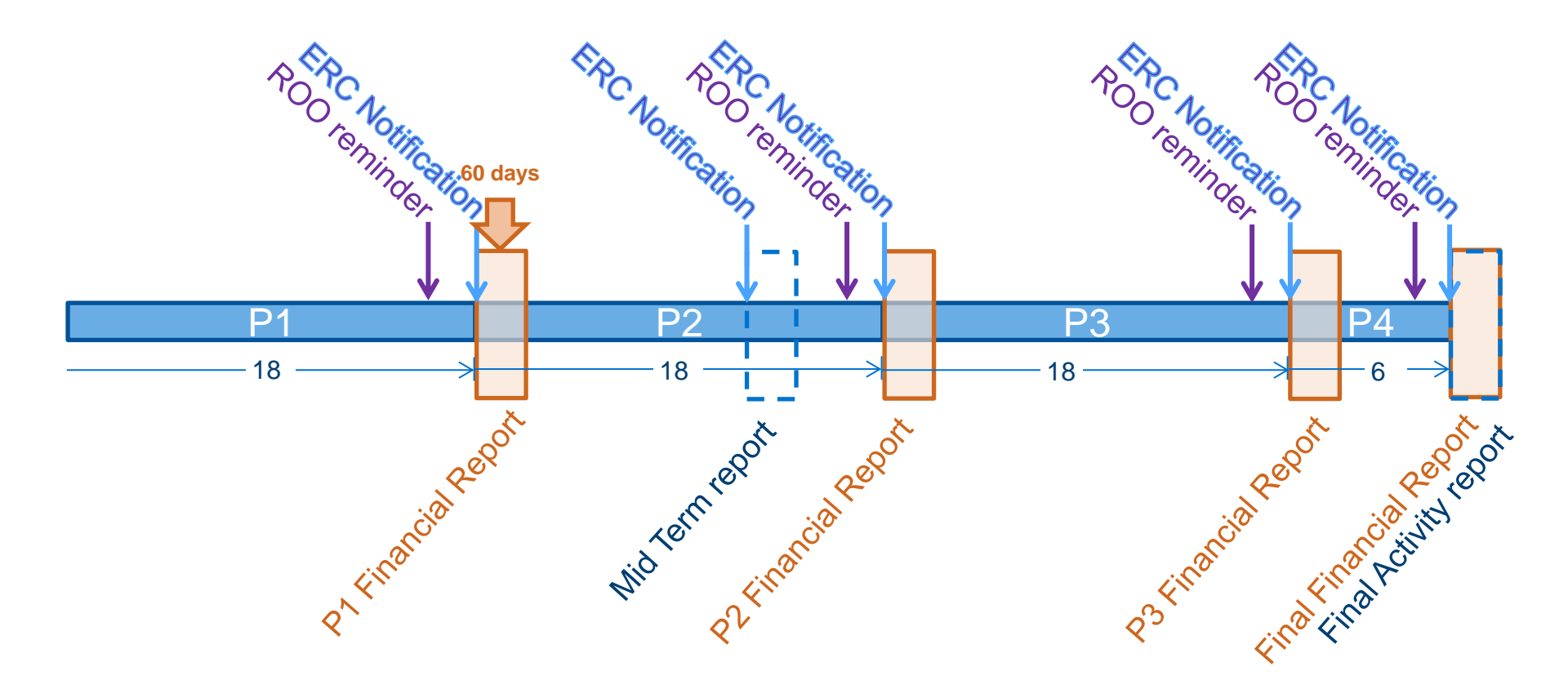

\* 60 day deadline for submitting reports to ERC

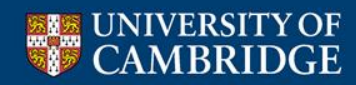

## **ERC Reporting - schedule**

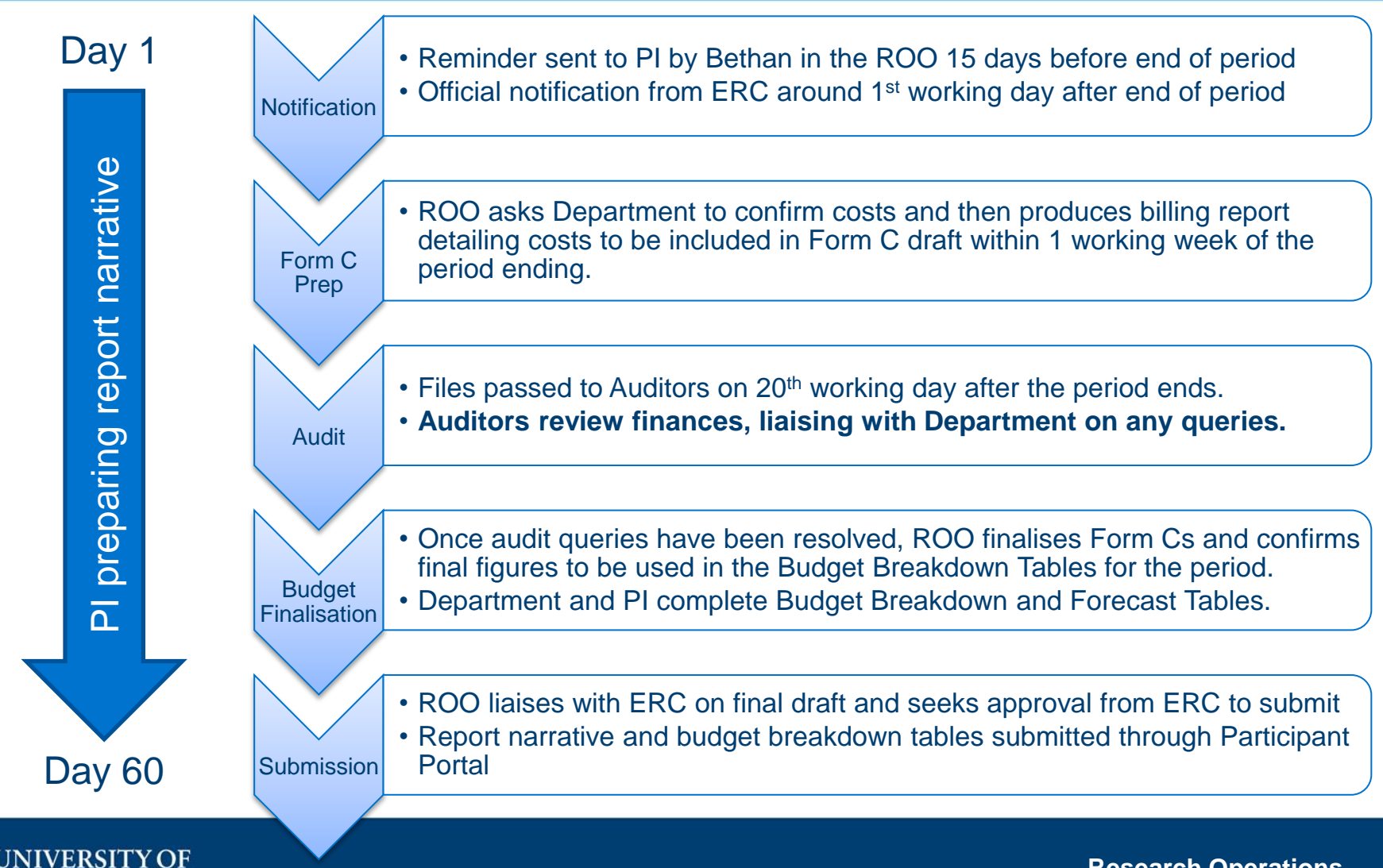

# **ERC Reporting – Responsibilities**

### Research Office

- Producing Form C draft and finalisation
- Preparing documentation for Auditors
- Assisting Department and PI with Budget Breakdown Tables if needed
- Liaise with ERC on final report submission

### **Department**

- Ensuring all costs are on grant in good time and in correct categories – particularly staff/PI time.
- Liaising with Auditors during audit and respond to any queries
- Working with PI on Budget Breakdown Tables

## <u>PI</u>

- Ensuring time sheets and other financial details are provided to Department in good time
- Preparing the narrative for the Financial report
- Liaising with Department on the Budget Breakdown Tables or the ROO directly

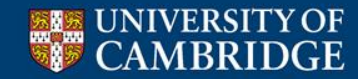

# Information needed by the ROO

| Information required from the<br>Department                                                                                                    | Information source                                                                                     |
|----------------------------------------------------------------------------------------------------|----------------------------------------------------------------------------------------------------|
| <ul> <li>Staff effort – time commitments</li> <li>Equipment costs</li> <li>Travel costs</li> <li>Consumables costs</li> <li>Other costs</li> <li>Other costs</li> <li>Publication costs</li> <li>Subcontracting costs</li> <li>Details about facilities costs</li> </ul> | <ul> <li>Time sheets</li> <li>Travel Claims</li> <li>UFS comments</li> <li>PI/Research Team</li> </ul> |

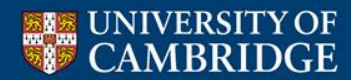

# **ERC Reporting – FORM C**

- Form Cs are completed by the ROO once the figures are confirmed by Department and following Audit (as necessary).
- Submitted through Participant Portal by ROO.
- Figures reported in Budget Breakdown Tables should match Form Cs *exactly* (to the last cent!)
- When completing Budget Breakdown Tables remember to use the precise exchange rate provided by the ROO as this will be the rate used to calculate the figures for the Form C.
- Remember to use the Billing Report/Cognos Report provided by the ROO to calculate the figures which should be used to complete the Budget Breakdown Tables – running other billing/expenditure reports from CUFS may use different parameters and will therefore introduce errors.
- An adjustment Form C for costs incurred in a previous period may be required. These costs will be calculated using the exchange rate from the period in question, not the current period.

#### FP7 - Grant Agreement - Annex IV - Support for frontier research (ERC)

|                                                                                                    | Financial S                                    | tatement (to be f                               | illed in by each benefi                                           | ciary)                                            |                                          |
|----------------------------------------------------------------------------------------------------|------------------------------------------------|-------------------------------------------------|-------------------------------------------------------------------|---------------------------------------------------|------------------------------------------|
| Project nr.                                                                                                  | 341                                            | 137                                             | Funding scheme                                                    | Support for fronti                                | er research (ERC)                        |
| Project Acronym                                                                                              | DISC                                           | SIM                                             |                                                                   |                                                   |                                          |
| Period from<br>To                                                                                            | 01/02/2014<br>31/07/2015                       | Is this an                                      | adjustment to a previous st                                       | atement?                                          | No                                       |
| Legal Name                                                                                                   | THE CHANCELI<br>AND SCHOL<br>UNIVERSITY O      | LOR, MASTERS<br>ARS OF THE<br>F CAMBRIDGE       | Participant Identity                                              | Code                                              | 999977172                                |
| Organisation short Name                                                                                      | UC/                                            | AM                                              | Beneficiary nr                                                    |                                                   | 1                                        |
| Funding % for RTD activi                                                                                     | ties (A)                                       | N/A                                             | If flat rate for indirect cost                                    | ts, specify %                                     |                                          |
| 1. Declaration of eligible cos                                                                               | ts/lump sum/flat r                             | ate/scale of unit (in                           | €)                                                                |                                                   |                                          |
|                                                                                                    |                                                | Total                                           |                                                                   |                                                   |                                          |
| Personnel costs                                                                                              |                                                | 0.00                                            |                                                                   |                                                   |                                          |
| Subcontracting                                                                                               |                                                | 0.00                                            |                                                                   |                                                   |                                          |
| Other direct costs                                                                                           |                                                | 0.00                                            |                                                                   |                                                   |                                          |
| Indirect costs                                                                                               |                                                | 0.00                                            |                                                                   |                                                   |                                          |
| Lump sums/flat rate/scale of<br>declared                                                                     | funit                                          | 0.00                                            |                                                                   |                                                   |                                          |
| ucolareu                                                                                                    | Total                                          | 0.00                                            |                                                                   |                                                   |                                          |
| Maximum Ell contribution                                                                                     | Total                                          | 0.00                                            |                                                                   |                                                   |                                          |
| Requested EU contribution                                                                                    |                                                | 0.00                                            |                                                                   |                                                   |                                          |
| 2. Declaration of receipts                                                                                   |                                                |                                                 |                                                                   |                                                   |                                          |
| Did you receive any financial to<br>generate any income which co                                             | ransfers or contribu<br>uld be considered      | tions in kind, free of<br>a receipt according t | charge from third parties or<br>o Art.II.17 of the grant agree    | did the project<br>ment?                          | No                                       |
| If yes, please mention the amo                                                                               | ount (in €)                                    |                                                 |                                                                   |                                                   |                                          |
| 3. Declaration of interest yie                                                                               | lded by the pre-fir                            | nancing(to be compl                             | eted only by the coordinator                                      |                                                   |                                          |
| Did the pre-financing you rece                                                                               | ived generate any i                            | interest until 31/12/2                          | 012 according to Art.II.19?                                       | 7                                                 | No                                       |
| If yes, please mention the amo                                                                               | ount (in €)                                    |                                                 |                                                                   |                                                   |                                          |
| <ol><li>Certificate on the methods</li></ol>                                                                 | ology                                          |                                                 |                                                                   |                                                   |                                          |
| Do you declare average perso                                                                                 | nnel costs accordir                            | ig to Art.II.14.1?                              |                                                                   |                                                   | No                                       |
| Is there a certificate on the me<br>according to Art.II.4.4?                                                 | thodology provided                             | l by an independent                             | auditor and accepted by the                                       | Commission                                        | No                                       |
| Name of the auditor                                                                                          |                                                |                                                 | Cost of the o<br>if charged un                                    | certificate (in €),<br>nder this project          |                                          |
| 5. Certificate on the financia                                                                               | statements                                     |                                                 |                                                                   |                                                   |                                          |
| Is there a certificate on the fina<br>according to Art.II.4.4?                                               | ancial statements p                            | rovided by an indepe                            | endent auditor attached to th                                     | is financial statemen                             | t No                                     |
| Name of the auditor                                                                                          |                                                |                                                 | Cost of the                                                       | certificate (in €)                                |                                          |
| 6. Beneficiary's declaration                                                                                 | on their honour                                |                                                 |                                                                   |                                                   |                                          |
| We declare on our honour th                                                                                  | iat:                                           |                                                 |                                                                   |                                                   |                                          |
| <ul> <li>the costs declared above are<br/>eligible costs specified in Articl<br/>grant agreement;</li> </ul> | directly related to t<br>les II.14 and II.15 o | the resources used t<br>f the grant agreemen    | o attain the objectives of the<br>nt, and, if relevant, Annex III | project and fall within<br>and article 7 (special | n the definition of<br>I clauses) of the |
| - the receipts declared above a<br>generated by the project which                                            | are the only financia                          | al transfers or contrib                         | outions in kind, free of charge                                   | e, from third parties a                           | nd the only income                       |
| <ul> <li>the interest declared above is<br/>the grant appropriate</li> </ul>                                 | the only interest y                            | ielded by the pre-fin                           | ancing until 31/12/2012 which                                     | h falls within the defi                           | nition of Art.II.19 of                   |
| there is full supporting docum<br>Union and in the event of an a                                             | nentation to justify t<br>udit by the Europea  | he information hereb<br>an Union and/or by th   | y declared. It will be made a<br>e Court of Auditors and/or th    | vailable at the reque<br>heir authorised repre    | st of the European sentatives.           |
| Beneficiary's Stamp                                                                                          | N                                              | lame of the Person                              | (s) Authorised to sign this                                       | Financial Statemen                                | t                                        |
|                                                                                                    |                                                |                                                 |                                                                   |                                                   |                                          |

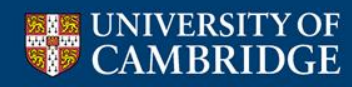

# ERC Reporting – Budget Breakdown Tables (1)

| erc<br>Europan Research Gauncil<br>Europhin Agency |                  | Breako                              | lov               | /n of dir                                                               | ect cost                                                         | 5681<br>S                                                                | a<br>1284084\$\$B33AB<br>F                                  | nnex 1 - Page 1 of 4<br>1005-0F3A-7385-1AA724488431<br>PROD |
|----------------------------------------------------|------------------|-------------------------------------|-------------------|-------------------------------------------------------------------------|------------------------------------------------------------------|--------------------------------------------------------------------------|-------------------------------------------------------------|-------------------------------------------------------------|
| Established Burths European Enterraining           |                  |                                     |                   |                                                                         |                                                                  |                                                                          |                                                             | •                                                           |
| Project Number                                     | 267931           |                                     |                   |                                                                         | Acronym                                                          |                                                                          | NEWLOG                                                      |                                                             |
| Period Start date                                  | 01/09/2012       |                                     |                   |                                                                         | Period numbe                                                     | 1                                                                        | 2                                                           |                                                             |
| Period End date                                    | 28/02/2014       |                                     |                   | Duration                                                                | ot the project (                                                 | in months)                                                               | 60                                                          |                                                             |
| Number of Months (of the period)                   | 18               |                                     |                   |                                                                         | Project Start Di                                                 | nte                                                                      | 01/03/2011                                                  |                                                             |
| Demonstration on the FRC Devices                   |                  |                                     |                   |                                                                         |                                                                  |                                                                          |                                                             |                                                             |
|                                                    |                  | ersonner                            | WOI               | ving on the                                                             | LICE HOJ                                                         |                                                                          |                                                             |                                                             |
| Name and namene                                    | Staff calegory   | Emplo<br>per<br>From                | yment<br>iod<br>T | 100%<br>commitment<br>to the project                                    | Number of man<br>hours (during the<br>Reporting Period)<br>[W11] | Salary costs (during<br>the Reporting<br>Period)<br>[8]                  | Productive time<br>(during the<br>Reporting<br>Period) [PT] | Total Staff amount (Euro)<br>[(SPT)*WH]                     |
|                                                    | Please sele_     |                                     |                   | Pleas                                                                   |                                                                  |                                                                          |                                                             |                                                             |
|                                                    | Please sele_     |                                     |                   | Pleas                                                                   |                                                                  |                                                                          |                                                             |                                                             |
|                                                    | Please sele 💌    |                                     | <u> </u>          | Pleas_                                                                  |                                                                  |                                                                          |                                                             |                                                             |
|                                                    | Please sole v    |                                     | <u> </u>          | Pleas                                                                   |                                                                  |                                                                          |                                                             |                                                             |
|                                                    | Please sole -    |                                     | <u> </u>          |                                                                         |                                                                  |                                                                          |                                                             |                                                             |
|                                                    | Preuse sele      |                                     | <u> </u>          | Pica:                                                                   |                                                                  |                                                                          |                                                             |                                                             |
|                                                    | Please sole - 1  |                                     | -                 | Pleas                                                                   |                                                                  |                                                                          |                                                             |                                                             |
|                                                    | Please sele T    |                                     |                   | Please                                                                  |                                                                  |                                                                          |                                                             |                                                             |
|                                                    | Please sele      |                                     |                   | Pleas 👻                                                                 |                                                                  |                                                                          |                                                             |                                                             |
|                                                    | Please sele 💌    |                                     |                   | Pleas_                                                                  |                                                                  |                                                                          |                                                             |                                                             |
|                                                    | Please sole 💌    |                                     |                   | Pleas_                                                                  |                                                                  |                                                                          |                                                             |                                                             |
|                                                    | Please sole 💌    |                                     |                   | Pleas_                                                                  |                                                                  |                                                                          |                                                             |                                                             |
|                                                    | Please sole v    |                                     |                   | Pleas_                                                                  |                                                                  |                                                                          |                                                             |                                                             |
|                                                    | Please sole 💌    |                                     |                   | Pleas_                                                                  |                                                                  |                                                                          |                                                             |                                                             |
| Sub-Total                                          |                  |                                     |                   |                                                                         |                                                                  |                                                                          |                                                             | 0                                                           |
|                                                    |                  |                                     |                   |                                                                         |                                                                  |                                                                          |                                                             |                                                             |
|                                                    |                  |                                     |                   | quipment                                                                |                                                                  |                                                                          |                                                             |                                                             |
| Description                                        | Date of purchase | Depreciation<br>(number of m<br>[A] | period<br>onths)  | period falling into<br>the project<br>(depends on the<br>purchase date) | Cost of purchase<br>[B]                                          | Number of months<br>of utilisation during<br>the Reporting<br>Period [C] | % of allocation<br>to the project<br>[D]                    | Amount charged to project<br>[(B/A)*C*D]                    |
|                                                    |                  |                                     |                   |                                                                         |                                                                  |                                                                          |                                                             |                                                             |
|                                                    |                  |                                     |                   |                                                                         |                                                                  |                                                                          |                                                             |                                                             |
|                                                    |                  |                                     |                   |                                                                         |                                                                  |                                                                          |                                                             |                                                             |
|                                                    |                  |                                     |                   |                                                                         |                                                                  |                                                                          |                                                             |                                                             |
|                                                    |                  |                                     |                   |                                                                         |                                                                  |                                                                          |                                                             |                                                             |
|                                                    |                  |                                     |                   |                                                                         |                                                                  |                                                                          |                                                             |                                                             |
|                                                    |                  |                                     |                   |                                                                         |                                                                  |                                                                          |                                                             |                                                             |
|                                                    |                  |                                     |                   |                                                                         |                                                                  |                                                                          |                                                             |                                                             |
|                                                    |                  |                                     |                   |                                                                         |                                                                  |                                                                          |                                                             |                                                             |
|                                                    |                  |                                     |                   |                                                                         |                                                                  |                                                                          |                                                             |                                                             |
|                                                    |                  |                                     |                   |                                                                         |                                                                  |                                                                          |                                                             |                                                             |
|                                                    |                  |                                     |                   |                                                                         |                                                                  |                                                                          |                                                             |                                                             |
|                                                    |                  |                                     |                   |                                                                         |                                                                  |                                                                          |                                                             |                                                             |
| Sub-Total                                          |                  |                                     |                   |                                                                         |                                                                  | -                                                                        |                                                             | 0                                                           |
| 546-16(4)                                          |                  |                                     |                   |                                                                         |                                                                  |                                                                          |                                                             |                                                             |
|                                                    |                  |                                     | (                 | Other costs                                                             |                                                                  |                                                                          |                                                             |                                                             |
| Consumables                                        |                  |                                     |                   |                                                                         |                                                                  |                                                                          |                                                             |                                                             |
| Travels                                            |                  |                                     |                   |                                                                         |                                                                  |                                                                          |                                                             |                                                             |
| External visitors                                  |                  |                                     |                   |                                                                         |                                                                  |                                                                          |                                                             |                                                             |
| Publications                                       |                  |                                     |                   |                                                                         |                                                                  |                                                                          |                                                             |                                                             |
| Other (please specify)                             |                  |                                     |                   |                                                                         |                                                                  |                                                                          |                                                             |                                                             |
| Sub-Total                                          |                  |                                     |                   |                                                                         |                                                                  |                                                                          |                                                             | 0                                                           |
|                                                    |                  |                                     |                   |                                                                         |                                                                  |                                                                          |                                                             |                                                             |
|                                                    | Third part       | y costs v                           | vhiel             | DO NOT                                                                  | generate in                                                      | direct costs                                                             |                                                             |                                                             |
| 1. Third party costs reimbursed by the             | beneficiary and  | incurred o                          | ıtside            | its premises                                                            |                                                                  |                                                                          |                                                             |                                                             |
| 2. Subcontracting                                  |                  |                                     |                   |                                                                         |                                                                  |                                                                          |                                                             |                                                             |
|                                                    |                  |                                     |                   |                                                                         |                                                                  |                                                                          |                                                             |                                                             |
|                                                    |                  |                                     | _                 |                                                                         |                                                                  |                                                                          |                                                             |                                                             |
| Sub-Total                                          |                  |                                     |                   |                                                                         |                                                                  |                                                                          |                                                             | 0                                                           |
|                                                    |                  |                                     |                   |                                                                         |                                                                  |                                                                          | Total                                                       | 0                                                           |

Editable PDF sent to PI by ERC Project Officer

- First two pages are usually all that is required (other pages include space for extra staff members and equipment)
  - Tables include cells that need final figures to be manually entered along with cells that automatically complete based on calculations using data entered in to other cells.

|                                                                                |                                                |                                             |                                        |                                             | Annex 1                                  | - Page 2 of 4                    |
|--------------------------------------------------------------------------------|------------------------------------------------|---------------------------------------------|----------------------------------------|---------------------------------------------|------------------------------------------|----------------------------------|
| erc                                                                            |                                                |                                             | To be us<br>period is                  | sed if the length<br>i 18 months (cfr.      | of the financial re<br>Art. 4.2 of the G | eporting<br>A).                  |
| Executive Agency                                                               | Budget                                         | Follov                                      | v-up (1                                | 8 mon                                       | ths)                                     |                                  |
|                                                                                | Cost Category                                  | month 1 to 18                               | month 19 to 36                         | month 37 to 54                              | month 66 to 60                           | Total                            |
|                                                                                |                                                |                                             |                                        |                                             |                                          |                                  |
|                                                                                | Personnel:                                     |                                             |                                        |                                             |                                          |                                  |
|                                                                                | P.I.                                           | 0                                           |                                        |                                             |                                          | (                                |
|                                                                                | Senior Staff                                   | 0                                           |                                        |                                             |                                          |                                  |
|                                                                                | Post docs                                      | 0                                           |                                        |                                             |                                          | (                                |
|                                                                                | Students                                       | 0                                           |                                        |                                             |                                          |                                  |
|                                                                                | Other                                          | 0                                           |                                        |                                             |                                          |                                  |
|                                                                                | Total<br>Personnel:                            | 0                                           | 0                                      | 0                                           | 0                                        | (                                |
|                                                                                |                                                |                                             |                                        |                                             |                                          |                                  |
|                                                                                | Costs:                                         |                                             |                                        |                                             |                                          |                                  |
|                                                                                | Equipment                                      | 0                                           |                                        |                                             |                                          | (                                |
|                                                                                | Consumables                                    | 0                                           |                                        |                                             |                                          | (                                |
|                                                                                | Travel                                         | 0                                           |                                        |                                             |                                          | (                                |
|                                                                                | Publications                                   | 0                                           |                                        |                                             |                                          | (                                |
|                                                                                | Other                                          | 0                                           |                                        |                                             |                                          | (                                |
|                                                                                | Total Other<br>Direct Costs:                   | 0                                           | 0                                      | 0                                           | 0                                        | (                                |
|                                                                                | Direct Costs.                                  |                                             |                                        |                                             |                                          |                                  |
|                                                                                | Total Direct                                   | 0                                           | 0                                      | 0                                           | 0                                        |                                  |
| Indirect Costs (overheads):                                                    | 20% of Direct<br>costs                         | 0                                           | 0                                      | 0                                           | ٥                                        | (                                |
| Subcontracting Costs:                                                          | (No overheads)                                 | 0                                           |                                        |                                             |                                          | (                                |
| Total Requested Grant:                                                         | (by reporting<br>period and total              | O                                           | 0                                      | 0                                           | ٥                                        | (                                |
| Total Kequested Grant:<br>Please indicate the % of working tim<br>Notes:       | period and total                               | the project over t                          | he period of the G                     | rant:                                       |                                          | 8                                |
| his table is meant to help you monit<br>. The column related to the period a   | or the budget consult<br>stake is pre-filled w | mption in your proj<br>(th the flaures from | ect.<br>n the breakdown t              | able.                                       |                                          |                                  |
| . Please fill in also the remaining col<br>udget according to the needs of the | umns (even those re<br>project.                | elated to the past p                        | periods, with the o                    | osts already incurr                         | red and accepted )                       | re-modulating the                |
| when updating the budget please r<br>plass subcontractors or third parties     | are added (not fore                            | ansier of funds bet<br>seen originally) an  | ween cost catego<br>d as long as the w | ries is allowed and<br>ork is still carried | out as foreseen in                       | an amenoment,<br>Annex I to your |

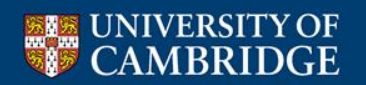

# ERC Reporting – Budget Breakdown Tables (2)

## Personnel

If Team Member works 100% on grant then you can enter their total staff costs in the end column \*\*

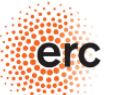

European Research Council

Executive Agency

Project Number

Period Start date

end column

267931

01/09/2012

If Team Member works less than 100% on grant you need to complete the following columns and their total staff amount will be automatically calculated in

Breakdown of direct costs

Acronym

Period number

NEWLOG

Enter Staff Names

Select Staff Category e.g. PI, Post Doc, Senior Staff, Student, Other

Enter dates of employment –only costs incurred in the current period can be claimed, these dates should only be within the Period Start/End date (shown in red boxes above) ,even if person is employed for longer

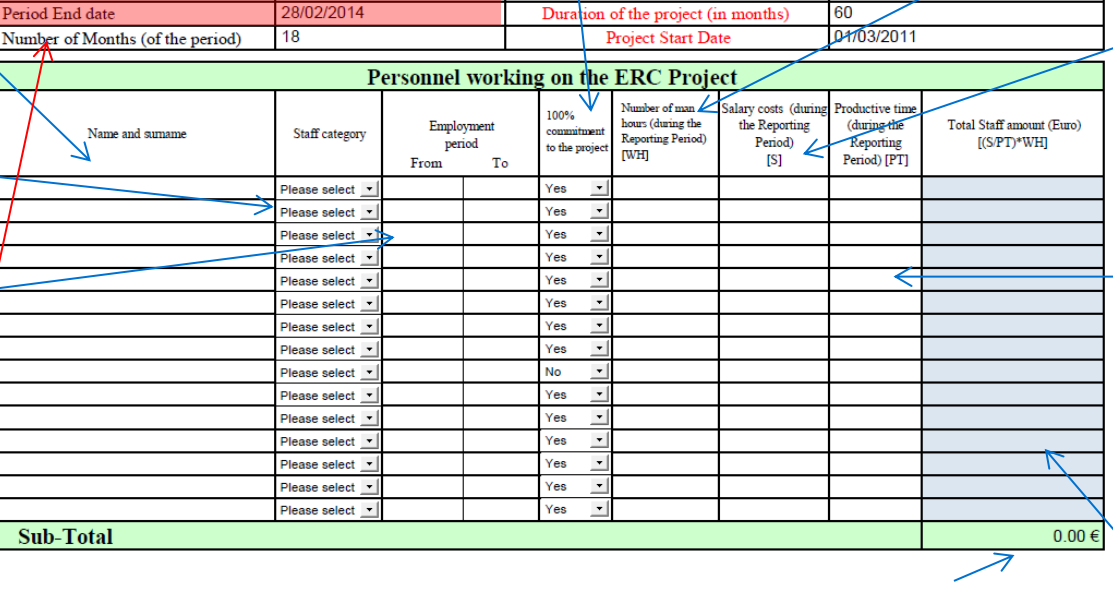

#### Total Personnel costs should match the Form C exactly

If completing the staff time columns, use time sheets to get following information:-

- <u>Column</u> 1 Number of hours dedicated to the project [WH]
- <u>Column 2</u> Total cost
   of person's
   employment (salary + on-costs) for the
   period, irrespective of
   where this was paid
   from [S]
- <u>Column 3</u> –Total number of hours worked in the period, irrespective of whether this was on the project or on other things [PT]

This should then calculate total staff cost charged to the project

**Research Operations** 

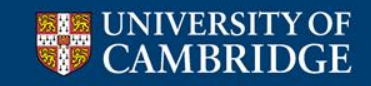

\*\*Note: if a staff member is only employed part-time but spends all of their time on the project then they are considered as being '100% committed to the project', even though they're employed only part-time.

# ERC Reporting – Budget Breakdown Tables (3)

| Equipment                                          | t            | Enter the to<br>months ove | er which the     | r of<br>e item is                                | Conve<br>using<br>while                                                                 | ert origina<br>current e<br>this sugg | I purchase<br>exchange<br>ests the p                                     | e price<br><b>rate</b> –<br>urchase      | If item is us<br>project, entri<br>itom is to be | ed solely by the<br>er 100%. If cost of |
|----------------------------------------------------|--------------|----------------------------|------------------|--------------------------------------------------|-----------------------------------------------------------------------------------------|---------------------------------------|--------------------------------------------------------------------------|------------------------------------------|--------------------------------------------------|-----------------------------------------|
| Make sure the<br>description clear<br>links to the | ly           |                            |                  |                                                  | price i<br>way w<br>differe                                                             | s fluctuat<br>/e can ha<br>ences      | ing, it's the<br>ndle excha                                              | e only<br>ange rate                      | e from elsewi<br>be charged                      | here, indicate % to<br>to this grant.   |
| norrativo in tho                                   | $\mathbf{n}$ |                            |                  | 🛛 🗸 I                                            | Equipment                                                                               |                                       |                                                                          |                                          |                                                  |                                         |
| report                                             |              | Description                | Date of purchase | Depreciation period<br>(number of months)<br>[A] | Depreciation<br>period falling into<br>the project<br>(depends on the<br>purchase date) | Cost of purchase<br>[B]               | Number of months<br>of utilisation during<br>the Reporting<br>Period [C] | % of allocation<br>to the project<br>[D] | Amount charged to project<br>[(B/A)*C*D]         | If depreciation is<br>not being         |
| Data of                                            |              |                            |                  |                                                  |                                                                                         |                                       |                                                                          |                                          |                                                  | applied, efficient                      |
|                                                    |              |                            |                  |                                                  |                                                                                         |                                       |                                                                          |                                          |                                                  | full cost of item                       |
|                                                    |              |                            |                  |                                                  |                                                                                         |                                       |                                                                          |                                          | 7                                                | in final column.                        |
| normally within                                    |              |                            |                  |                                                  |                                                                                         |                                       |                                                                          |                                          |                                                  |                                         |
| reporting period.                                  |              |                            |                  |                                                  |                                                                                         |                                       |                                                                          |                                          |                                                  | If depreciation is                      |
| When an item is                                    |              |                            |                  |                                                  |                                                                                         |                                       |                                                                          |                                          |                                                  | being applied,                          |
| being                                              |              |                            | _                |                                                  |                                                                                         |                                       |                                                                          |                                          |                                                  | this column will                        |
| depreciated this                                   |              |                            |                  |                                                  |                                                                                         |                                       |                                                                          |                                          |                                                  | complete                                |
| should be the                                      |              |                            |                  |                                                  |                                                                                         |                                       |                                                                          |                                          |                                                  | outomotioally                           |
| first day of the                                   |              |                            |                  |                                                  |                                                                                         |                                       |                                                                          |                                          |                                                  |                                         |
| financial year                                     |              |                            |                  |                                                  |                                                                                         |                                       | ~~~~~~~~~~~~~~~~~~~~~~~~~~~~~~~~~~~~~~~                                  |                                          |                                                  | based on details                        |
| financial year                                     |              |                            | _                |                                                  |                                                                                         |                                       | $\rightarrow$                                                            |                                          |                                                  | entered in other                        |
| during which the                                   | Cub.         |                            | 1                | l                                                | 1                                                                                       |                                       | I                                                                        |                                          | 0.00.6                                           | columns.                                |
| item was                                           | Sub-         | 10181                      |                  |                                                  |                                                                                         |                                       |                                                                          |                                          | 0.00€                                            |                                         |
| purchased.                                         |              |                            |                  |                                                  |                                                                                         |                                       | Enter the                                                                | number                                   | of months                                        |                                         |
| This                                               | s colu       | mn completes ava           | ailable auto     | omatically I                                     | based on                                                                                |                                       | over whic                                                                | h the iter                               | m is beina                                       |                                         |

This column completes available automatically based on purchase date and total depreciation period – gives number of months within project duration available for depreciation Enter the number of months over which the item is being **depreciated within this period** (normally 18)

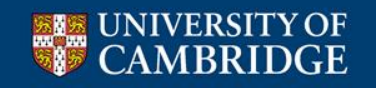

\*\*Note: Depreciation only applies to equipment costing >£30,000 and can be back-dated to the start of the financial year in which the piece of equipment was purchased or the start date of the project, as appropriate.

# ERC Reporting – Budget Breakdown Tables (4)

#### Enter total figures for other cost categories. Other costs and subcontracting Remember, you may need to go through the billing report to extract these figures from Please include brief description of Other/Misc or Other/Consumable categories in what is included in the 'Other' CUFS category $\sqrt{}$ Other costs Consumables Travels External visitors Publications Other (please specify) Sub-Total 0.00€ Third party costs which DO NOT generate indirect costs Third party costs reimbursed by the beneficiary and incurred outside its premises Subcontracting Sub-Total 0.00€ Total 0.00€

Include Audit costs and any other 'Subcontracting' costs in this field. Please note: If you wish to include 'Subcontracting' costs that were not envisaged in the original Description of Work, a full amendment to the Grant Agreement will be required and you will need to speak to your Project Officer before submitting the report.

Total costs should match the total for 'Personnel', 'Other Direct Costs' and 'Subcontracting' as shown in the Form C.

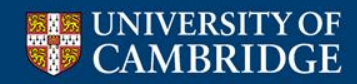

# ERC Reporting – Budget Follow-up Table (1)

- Costs for current period pull through automatically from Budget Breakdown Tables on previous page.
- Enter costs for previous periods as • lump sums in the relevant column(s). Remember:
  - If you're submitting an adjustment Form C for a previous period, these costs should be included in the column relating to the period being adjusted (not the current period).
  - Take any rejected costs in to account when completing the columns relating to previous periods.
- Complete remaining columns with forecast of expenditure in remaining periods.

|                                                                                |                                            | Annex                                      | 1 - Page 2 of 4  |
|--------------------------------------------------------------------------------|--------------------------------------------|--------------------------------------------|------------------|
| C Tr                                                                           | e used if the lengt<br>od is 18 months (cf | of the financial r<br>r. Art. 4.2 of the G | eporting<br>6A). |
| Council<br>cy                                                                  |                                            |                                            |                  |
| Emrission Durchment Falles www.                                                | (10                                        | <b>t</b> le <b>e</b> \                     |                  |
| Budget Follow-up                                                               |                                            | iins)                                      |                  |
|                                                                                |                                            |                                            |                  |
|                                                                                |                                            |                                            |                  |
| Cost Category month 1 to 18 month 1                                            | 38 month 37 to 54                          | month 66 to 60                             | Total            |
|                                                                                |                                            |                                            |                  |
| Personnel:                                                                     |                                            |                                            |                  |
| PI. 0                                                                          |                                            |                                            | 0                |
| Senior Staff 0                                                                 |                                            |                                            | 0                |
| Post docs 0                                                                    |                                            |                                            | 0                |
| Students 0                                                                     |                                            |                                            | 0                |
| Other 0                                                                        |                                            |                                            | 0                |
| Total 0<br>Personnel: 0                                                        | 0 (                                        | 0 0                                        | 0                |
| Other Direct<br>Costs:                                                         |                                            |                                            |                  |
| Equipment 0                                                                    |                                            |                                            | 0                |
| Consumables 0                                                                  |                                            |                                            | 0                |
| Travel 0                                                                       |                                            |                                            | 0                |
| Publications 0                                                                 |                                            |                                            | 0                |
| Other 0                                                                        |                                            |                                            | 0                |
| Total Other 0<br>Direct Costs: 0                                               | 0 0                                        | 0 0                                        | 0                |
| Total Direct 0<br>Costs:                                                       | 0 0                                        | 0                                          | 0                |
| sts (overheads): 20% of Direct<br>costs 🗵 0                                    | 0 0                                        | 0 0                                        | ×                |
| acting Costs: (No overheads) 0                                                 |                                            |                                            | 0                |
| uested Grant: (by reporting period and total 0                                 | 0 0                                        | 0 0                                        | 0                |
| actuag costs: [/vo overnead5] 0 uested Grant: (by reporting period and total 0 | 0                                          | C                                          | 0 0              |

| Please indicate the % of working time the PI dedicates to the project over the period of the Grant :                                | 1                             |
|----------------------------------------------------------------------------------------------------|-------------------------------|
|                                                                                                    |                               |
| Notes:                                                                                                    |                               |
| This table is meant to help you monitor the budget consumption in your project.                                                     |                               |
| <ol> <li>The column related to the period at stake is pre-filled with the figures from the breakdown table.</li> </ol>              |                               |
| 2. Please fill in also the remaining columns (even those related to the past periods, with the costs already incurred an            | nd accepted ) re-modulating t |
| budget according to the needs of the project.                                                                                       |                               |
| <ol> <li>When updating the budget please remember that the transfer of funds between cost categories is allowed and doer</li> </ol> | s not require an amendment,   |
| unless subcontractors or third parties are added (not foreseen originally) and as long as the work is still carried out as          | s foreseen in Annex I to your |
| Grant Agreement. In case of doubt please feel free to contact your project officer in ERCEA for advice                              |                               |
| 0                                                                                                    |                               |

- If you are proposing reallocating budget between headings or are submitting an adjustment to a previous period, include a brief justification in the report narrative.\*\*
- If you have significant under/over spend compared to the budget you originally included in the GPFs/DoW then remember to explain this in the report narrative.
- Remember the total requested grant can not exceed the amount originally awarded (to the last cent). However, do plan to use the full amount awarded even if you expect there may ultimately be some underspend.
- Remember to include actual % time spent on the project (from PI's timesheet) – not the expected % commitment from the application.

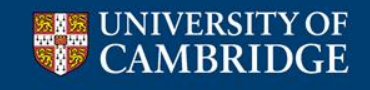

\*\*Note: any changes to the subcontracting budget may require a formal amendment to the Grant Agreement and should be discussed with the ROO before being mentioned in the report.

ulating th

# **ERC Reporting – Report Narrative**

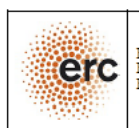

European Research Council Executive Agency Established by the European Commission

Call Reference: ERC-2011-StG\_20101014 Project No: 279973 Project Acronym: DEBRIS Project Full Name: Debris in extrasolar planetary systems

#### **Financial Report**

Period covered: from 01/01/2012 to 30/06/2013

Period number: 1st

Start date of project: 01/01/2012

Principal Investigator name: Dr. Mark Charles Wyatt

Contact person of the host institution: Renata Schaeffer / Gudrun Pebody

Tel: +441223761648 / 766097

E-mail: Renata.Schaeffer@admin.cam.ac.uk / gpebody@ast.cam.ac.uk Date of preparation: 20/09/2013 Date of submission (SESAM): 23/09/2013 Duration: 60 Report submitted by: THE CHANCELLOR, MASTERS AND SCHOLARS OF THE UNIVERSITY OF CAMBRIDGE

Fax:

Project website address:

## 1. Project Management

- Describe start up phase (1<sup>st</sup> report only)
- Describe relations between PI and Institution
- Describe how expenses have been incurred, compared with plan outlined in Grant Agreement
- Describe any proposed reallocations between budget categories
- Justification for any adjustment to previous periods
- Summary of recommendations from audits

### 2. Project Achievements

- Overview of project implementation including any delays and summary of results
- Upload all publications to the Participant Portal

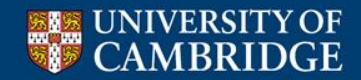

# **Accessing the Participant Portal**

http://ec.europa.eu/research/participants/portal//desktop/en/home.html

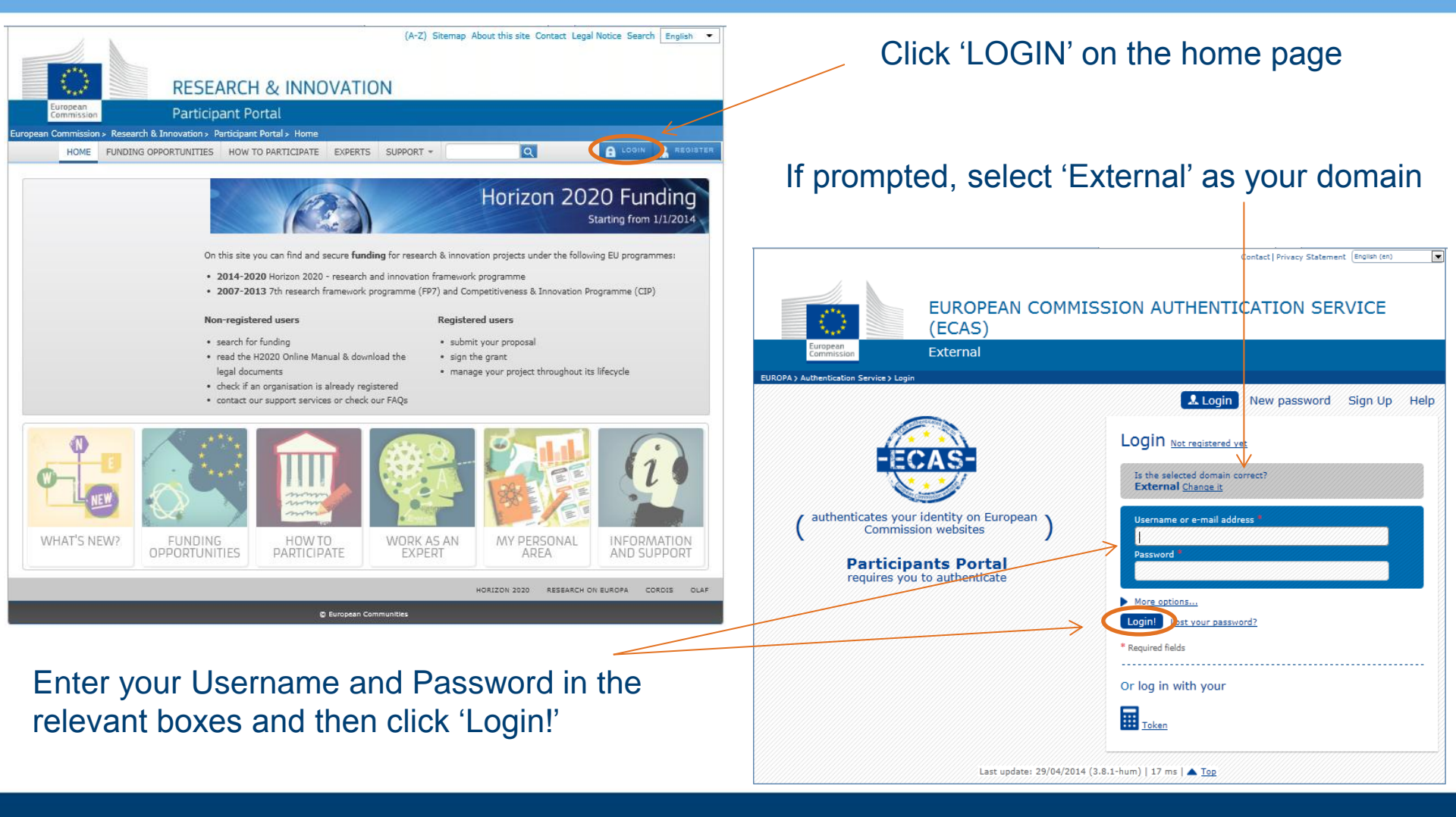

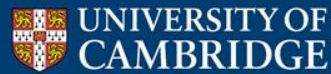

## Accessing the Portal's project reporting function

When you are logged in, click on 'My Projects'

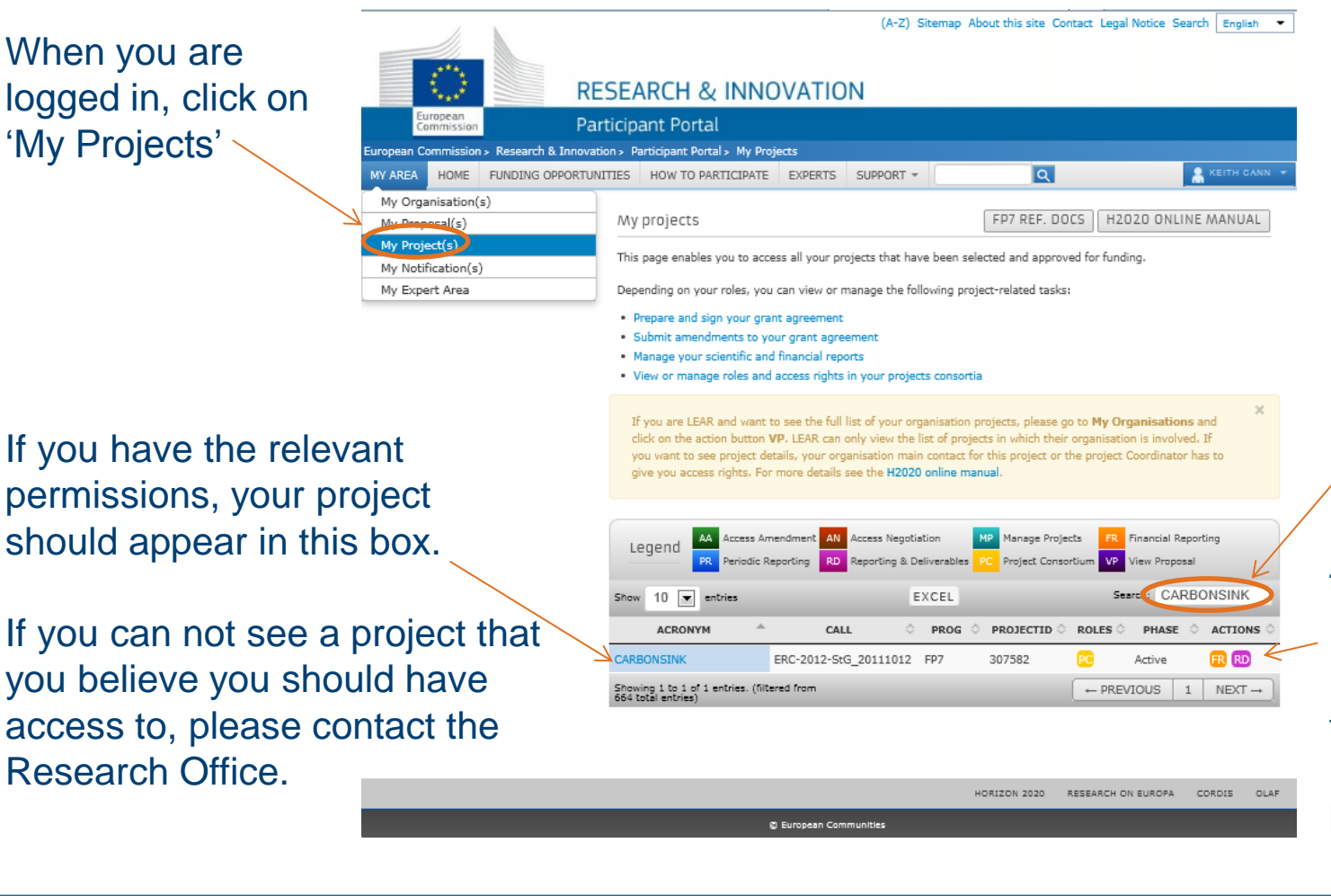

If you have access to more than one project, you can use the 'search' bar to filter the results

To access the Reporting and **Deliverables** function of the Portal, click the 🚥 box in line with the required project.

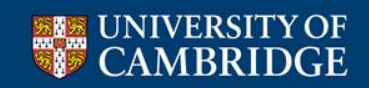

**Research** Office.

# Accessing current and past reports

Financial and Activity reports are accessed under 'Reports' in the Menu.

Details about Publications should be added under 'Publications'

#### To access a <u>current</u> report draft:

FP7 Home > P

You are logg

Keith CANN

Project Home

Review Repo Reports

Publications

Research Fie Awards and

Recognitions

Disseminatio

Patents Close windo

Menu

Ensure the appropriate report type and period are selected in the drop down menus.

Click on the blue hyperlink in the Intermediate Reports box

| 1. 1                        | Technology Mations (Security Research (FPF on EUROPA) FP6 - Stath Framework Programme (CURUIS News ) Current Council Presidency (ERANALICH ) Legal Notice                                                                                                    | Т  |
|-----------------------------|----------------------------------------------------------------------------------------------------|----|
|                             |                                                                                                    | re |
| 4.2                         | RESEARCH & INNOVATION                                                                                                    |    |
| ropean<br>mmission          | Participant Portal - Grant Management - Scientific Reporting                                                                                                    | Ξ. |
| ject Managem                | ent > Select report >                                                                                                    | Er |
| d as:                       | Select Report                                                                                                    | ap |
| [ucampa]<br><u>Helpdesk</u> | Please choose one of the following:<br>1. Create a new report by clicking the button 'Create New Report'.<br>2. Continue editing an existing report by clicking the link in the column 'Form name' of the table 'Intermediate Reports' for target Report.<br>3. Delete an existing report by clicking the link in the column 'Delete' of the table Intermediate Reports' for target Report. | ty |
|                             | Instrument ERC - Support for frontier research (ERC)                                                                                                    |    |
| e<br>ets                    | Project Information 307582                                                                                                    | ac |
|                             | Submission type Regular submission                                                                                                    |    |
| ld Work                     | Username ucampa                                                                                                    | CI |
|                             | Report type Financial Report                                                                                                    |    |
| n Activities                | Participant All                                                                                                    | R  |
| 1                           | Reporting Period -                                                                                                    |    |
|                             | Intermediate Reports                                                                                                    |    |
| <b>r</b> f                  | Username Participant Index Form name Period Date created Date last updated Status Comment Delete Print                                                                                                    |    |
| JOIT                        | K ucampa All <u>Financial Report</u> 1 11/06/2014 18:07:51 CEI 11/06/2014 28:07:51 CEI Draft <b>G</b>                                                                                                    |    |
|                             | Create New Report                                                                                                    | Yc |
|                             | Submitted Reports                                                                                                    | וח |
|                             | Report status Submitted                                                                                                    | ΓI |
| epor                        | Username Participant Index Form name Attachments Period Date submitted Date rejected Status Comment ARES Reg. N. Acknowledgement Rejection                                                                                                    | dr |
| cted                        |                                                                                                    | th |
|                             | What is FP7? : FP7 step by step : Find a Call : Get Support : Find a Partner : Find a Document : Prepare & submit a proposal : What's New?                                                                                                    |    |
|                             | QUEST version 9.6.0.07 in PRODUCTION environment                                                                                                    | ur |
|                             | Top CORDIS   About   Help Desk   FAD 0                                                                                                    |    |

### To create a <u>new</u> report:

Ensure the appropriate report type and period are selected in the drop down menus.

Click 'Create New Report'.

You can generate a PDF of your current draft by clicking on the PDF symbol under 'Print'

Previously submitted reports will be listed in the lower box

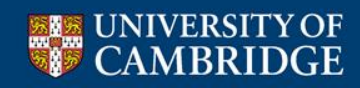

# Using the Portal's reporting form

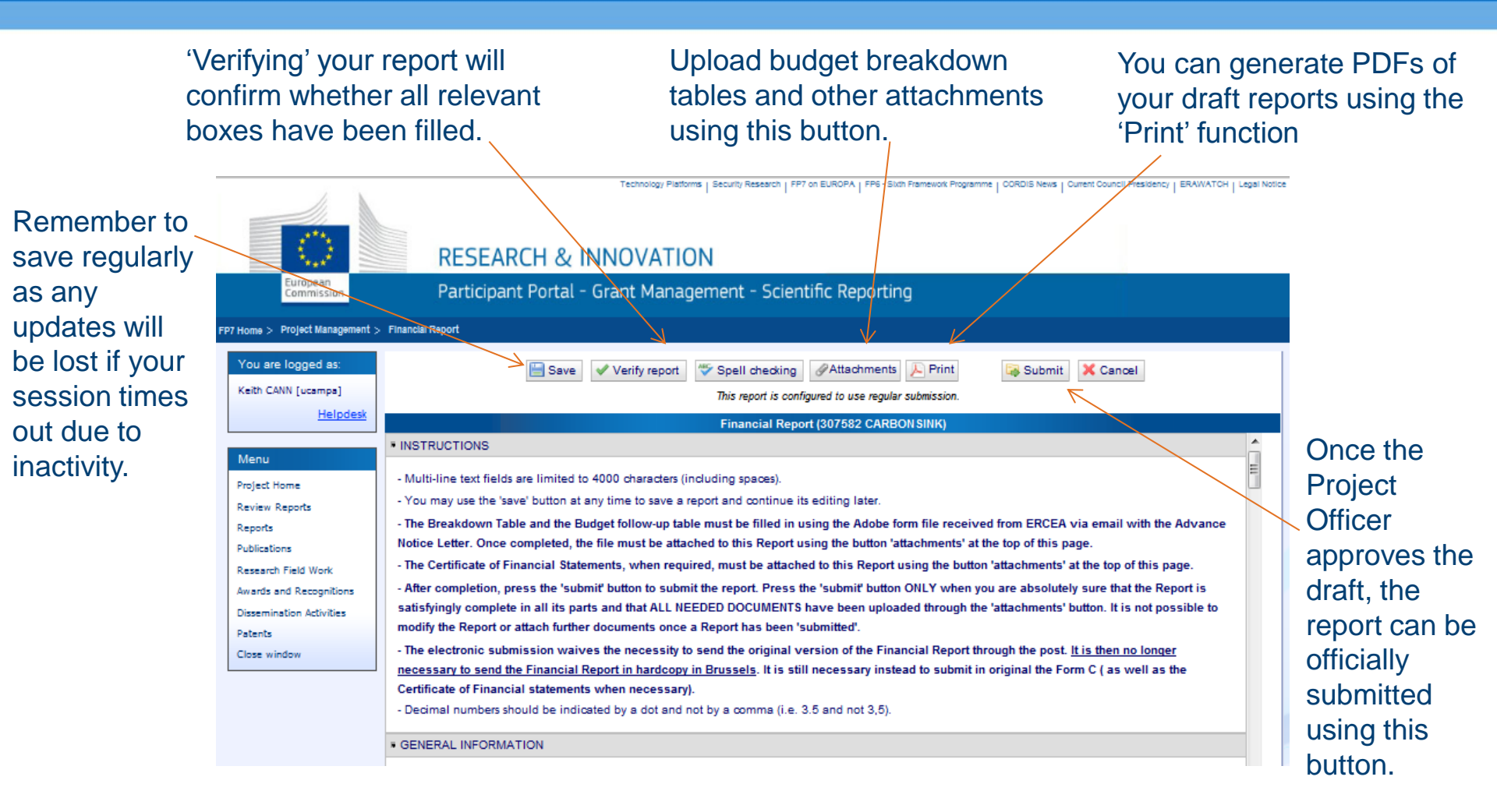

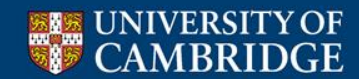

# **Adding publications to the Portal**

Add the required information in to the relevant fields. Note: Fields denoted with \* are mandatory

| Click on the       | You are logged as:                  | Publications List                                                                                 |                                                                                                    |                                                                                          |                                                                    |          |
|--------------------|-------------------------------------|---------------------------------------------------------------------------------------------------|----------------------------------------------------------------------------------------------------|------------------------------------------------------------------------------------------|--------------------------------------------------------------------|----------|
| 'Publications'     | Keith CANN [ucampa]                 |                                                                                                   |                                                                                                    |                                                                                          |                                                                    |          |
| link in the        | Helpdesk                            | Publication type                                                                                  | Journal article                                                                                        | <b>T</b>                                                                                 | K                                                                  |          |
|                    | Memu                                | D.O.I.                                                                                            |                                                                                                    |                                                                                          |                                                                    |          |
| Menu on the        | Project Home                        | Title, title of the proceeding or title of the book                                               | *                                                                                                    |                                                                                          |                                                                    |          |
| left hand side 🛛 🔌 | Review Reports<br>Reports           | Author(s) / Editor(s)                                                                             | •                                                                                                    |                                                                                          | ]                                                                  |          |
| of the window      | Publications<br>Research Field Work | Name of the journal, title of the chapter or title of the contribution                            | *                                                                                                    |                                                                                          | ]                                                                  |          |
|                    | Awards and<br>Recognitions          | Date of publication                                                                               | *                                                                                                    |                                                                                          |                                                                    |          |
|                    | Dissemination Activities<br>Patents | Does the article acknowledge ERC funding?                                                         | Yes O No O                                                                                             |                                                                                          |                                                                    |          |
|                    | Close window                        | Open access is/will be provided to this publication                                               | × Yes ◯ No ◯                                                                                           |                                                                                          |                                                                    |          |
|                    |                                     | File Upload                                                                                       | Browse                                                                                                 |                                                                                          |                                                                    |          |
|                    |                                     | Add Publication                                                                                   | Cancel Edition                                                                                         |                                                                                          |                                                                    |          |
|                    |                                     | Project Publications                                                                              |                                                                                                    |                                                                                          |                                                                    |          |
|                    |                                     | Title, title of Name<br>the Main Journa<br>N° D.O.I. proceeding Type Main<br>or title of the book | e of the<br>I, title of Publisher / Date of ISB<br>apter or Organisation publication<br>of the Justion | Does the Open<br>is/w<br>N article is/w<br>acknowledge provi<br>ERC funding? th<br>publi | access<br>ill be Extra File Status Actions Order<br>us information |          |
|                    |                                     |                                                                                                   |                                                                                                    | 7                                                                                        |                                                                    |          |
|                    |                                     |                                                                                                   |                                                                                                    |                                                                                          | $\mathbf{i}$                                                       |          |
| Click 'Add Pu      | blications' w                       | hen all                                                                                           |                                                                                                    |                                                                                          |                                                                    |          |
| required field     | s are comple                        | eted                                                                                              | Once entere                                                                                            | ed, publicat                                                                             | tions will be listed in th                                         | ne box   |
|                    |                                     |                                                                                                   | below the fie                                                                                          | elds and wi                                                                              | II pull through automa                                             | atically |

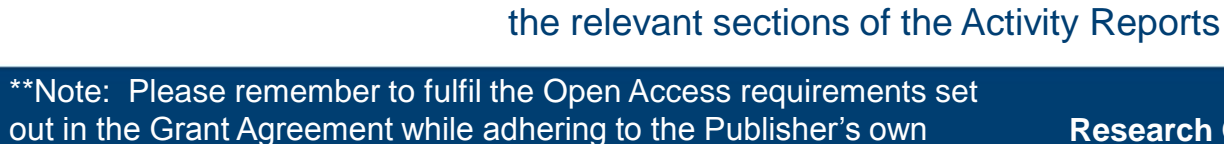

**Research** Operations

policies.

UNIVERSITY OF CAMBRIDGE

# **ERC Reporting – Common Issues**

- Costs being charged to incorrect headings or not being charged at all – holding up preparation of billing report/budget tables.
- Missing information/documentation holding up the audit process.
- Timesheets/staff costs delayed, inaccurate or missing altogether holding up the audit process.
- Not enough detail included in responses to auditor's queries – holding up the audit process.
- Report narrative not reflecting budget tables or addressing concerns of ERC resulting in lengthy questions from Project Officers – delaying payment.

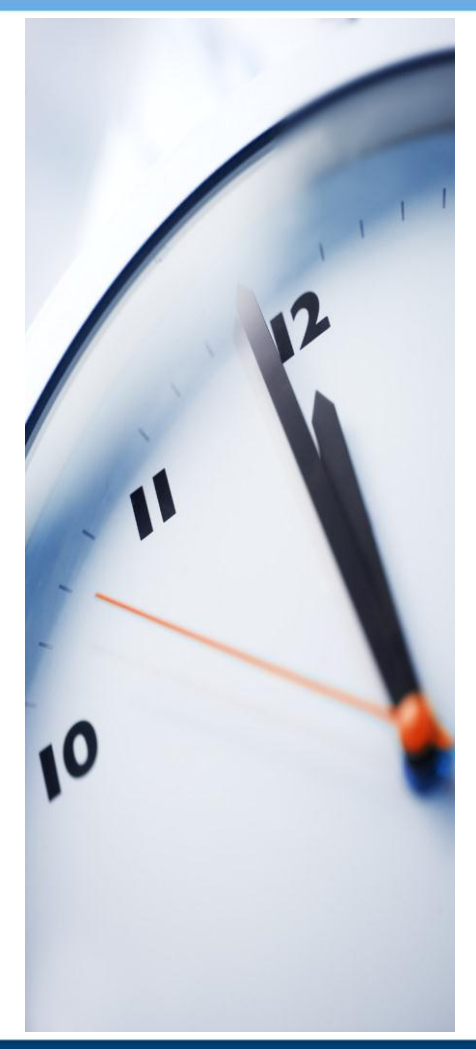

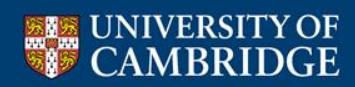

## **ERC Project Management - Good Practice**

- PIs/Staff to complete timesheets accurately and submit them to Departmental administration regularly (ideally monthly).
- Responding in good time and with sufficient detail to queries during reporting.
- ✓ Liaising with ROO and ERC if you have any concerns or would like to request any changes to the original plan outlined in Grant Agreement.

Remember...

- Ill Financial audits required every €375,000 expenditure but ...
  - Projects can be audited by the ERC at any time, and by the European Court of Auditors up to 5 years after end of project.

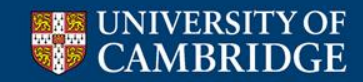

If you have any questions during the preparation of your report, please do not hesitate to contact the Research Operations Office:-

Bethan Jones **ERC Officer** bethan.jones@admin.cam.ac.uk +44 (0)1223 765418

Or contact your usual RSA directly via ROO reception on: +44 (0) 1223 333543

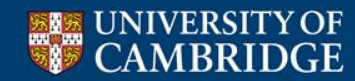